自動化物販大作戦~16mission~

#### 外注化編

# mission16 実際に出品さんに 出品してもらおう!

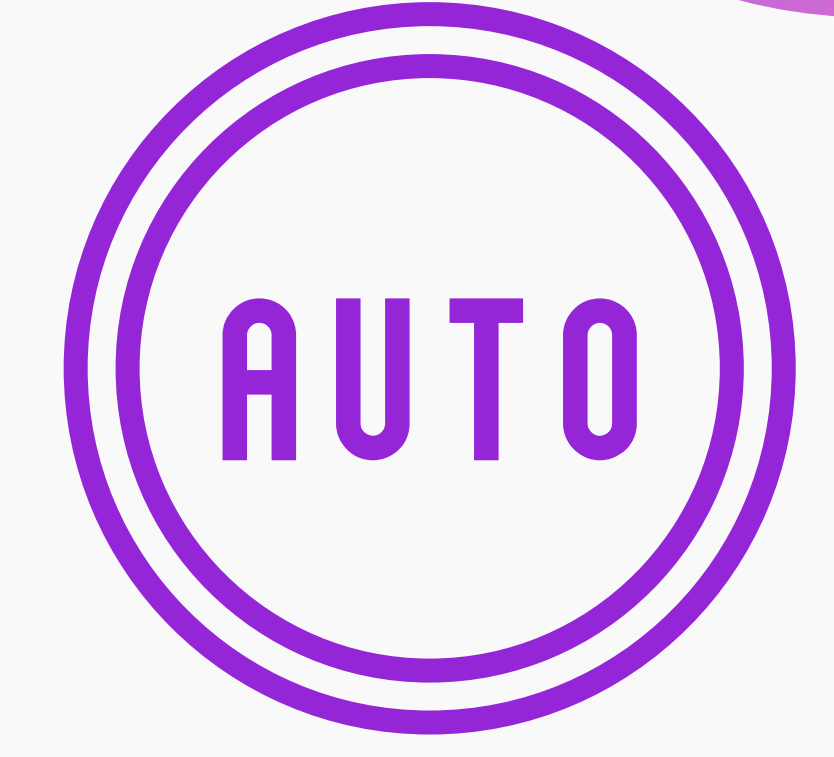

#### 自動化物販で創る ミライ

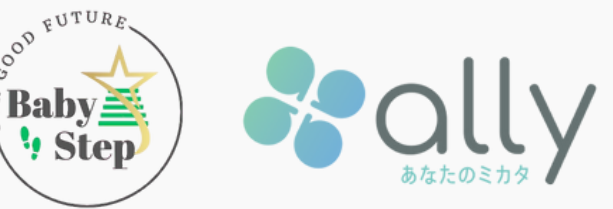

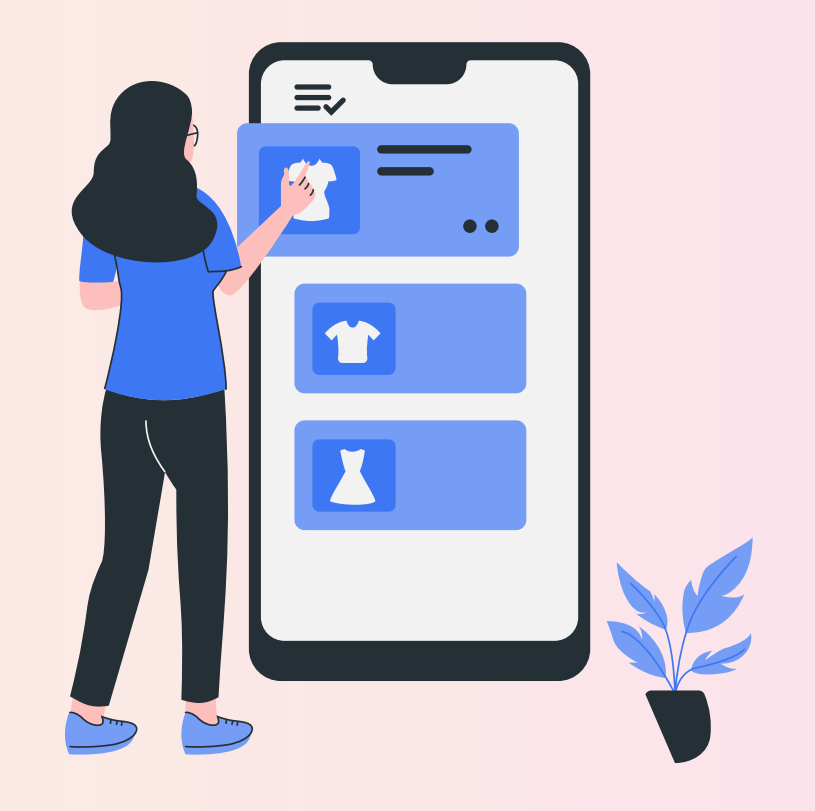

### 出品さんができたら 実際に出品してもらおう!

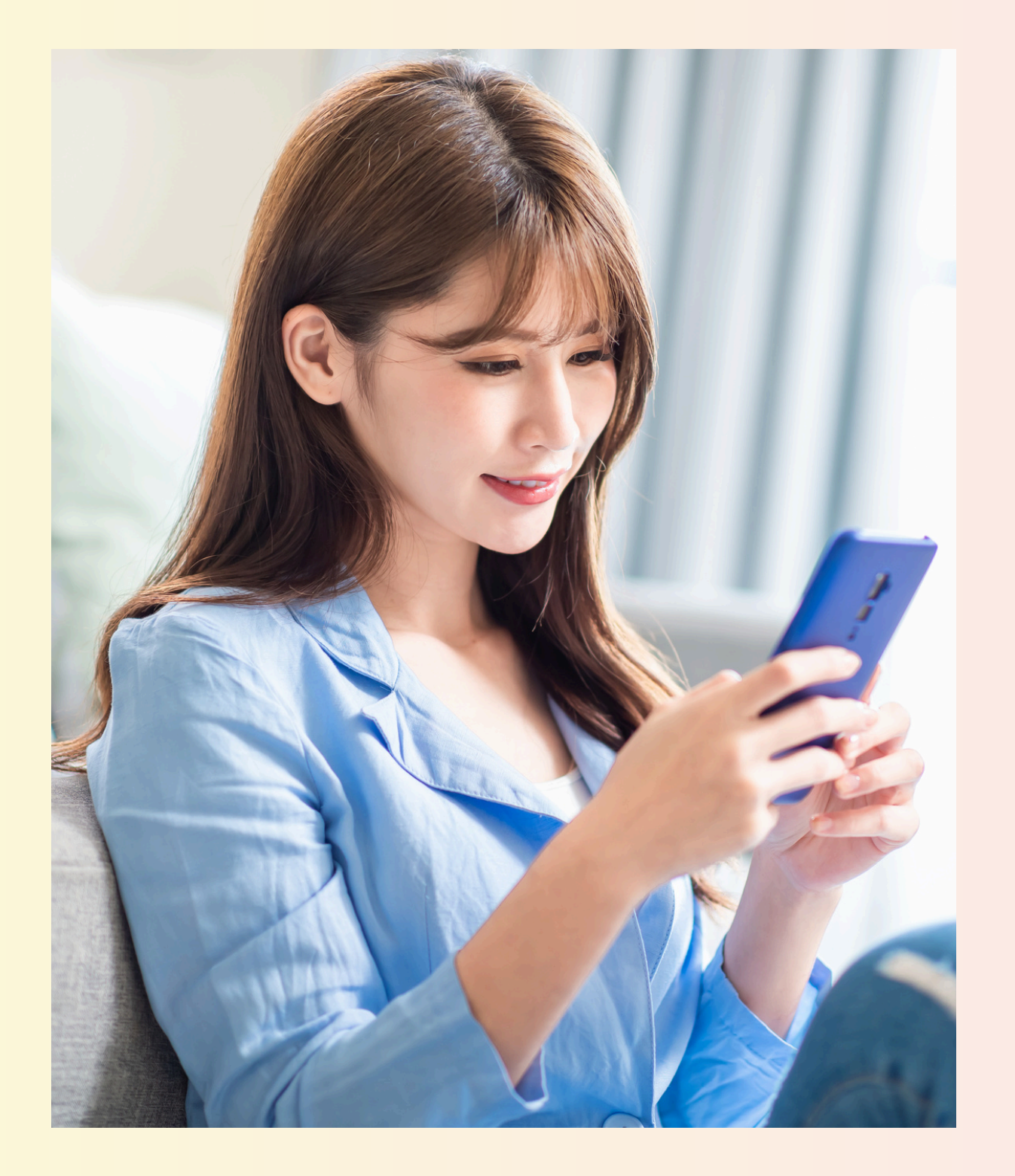

### 出品さんに商品を出品してもらうため まずは現状で 自分がメルカリに出品している アイテムの情報を共有しよう!

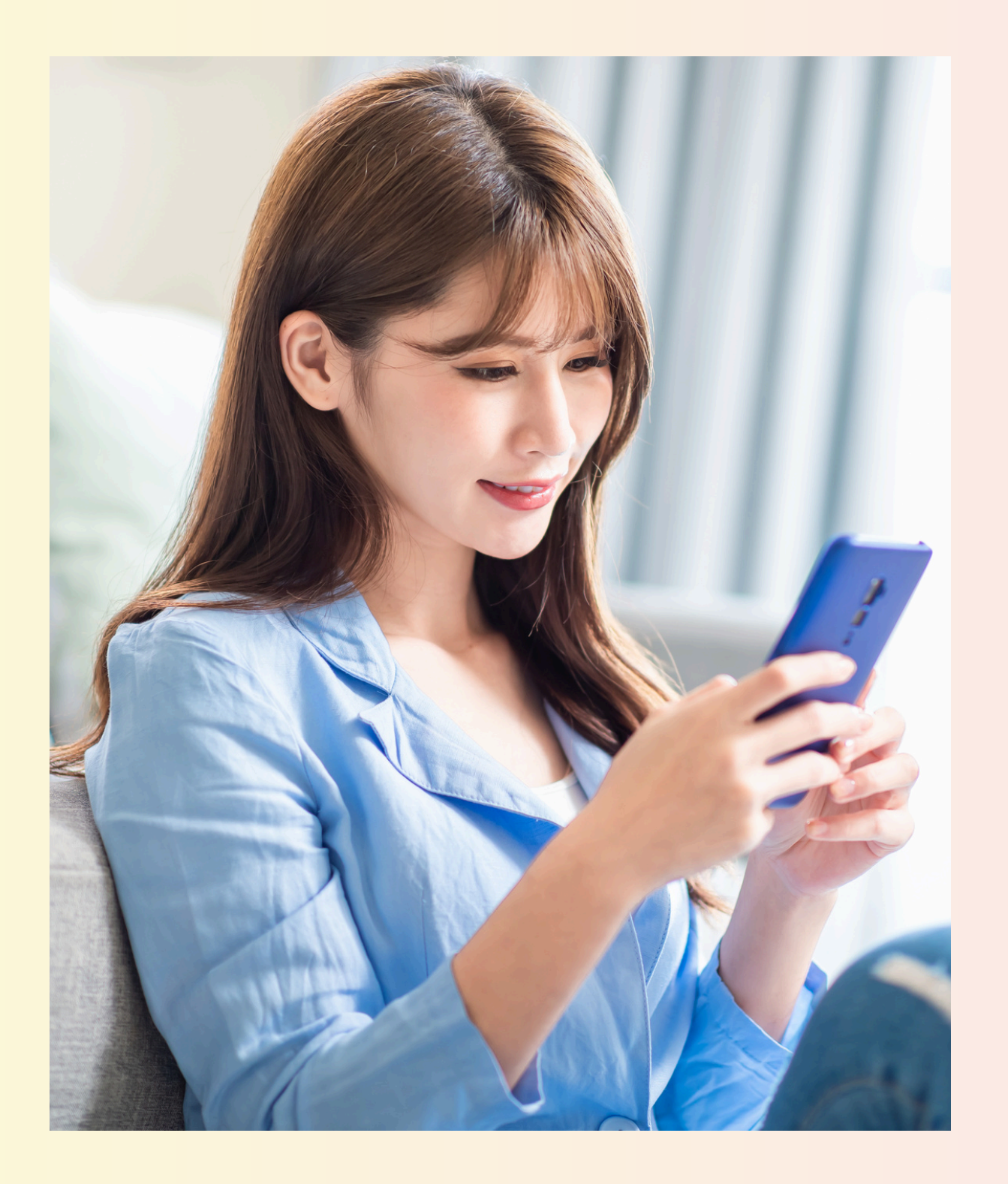

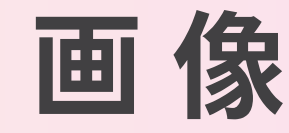

# まずは メルカリに出品している 画像の共有です

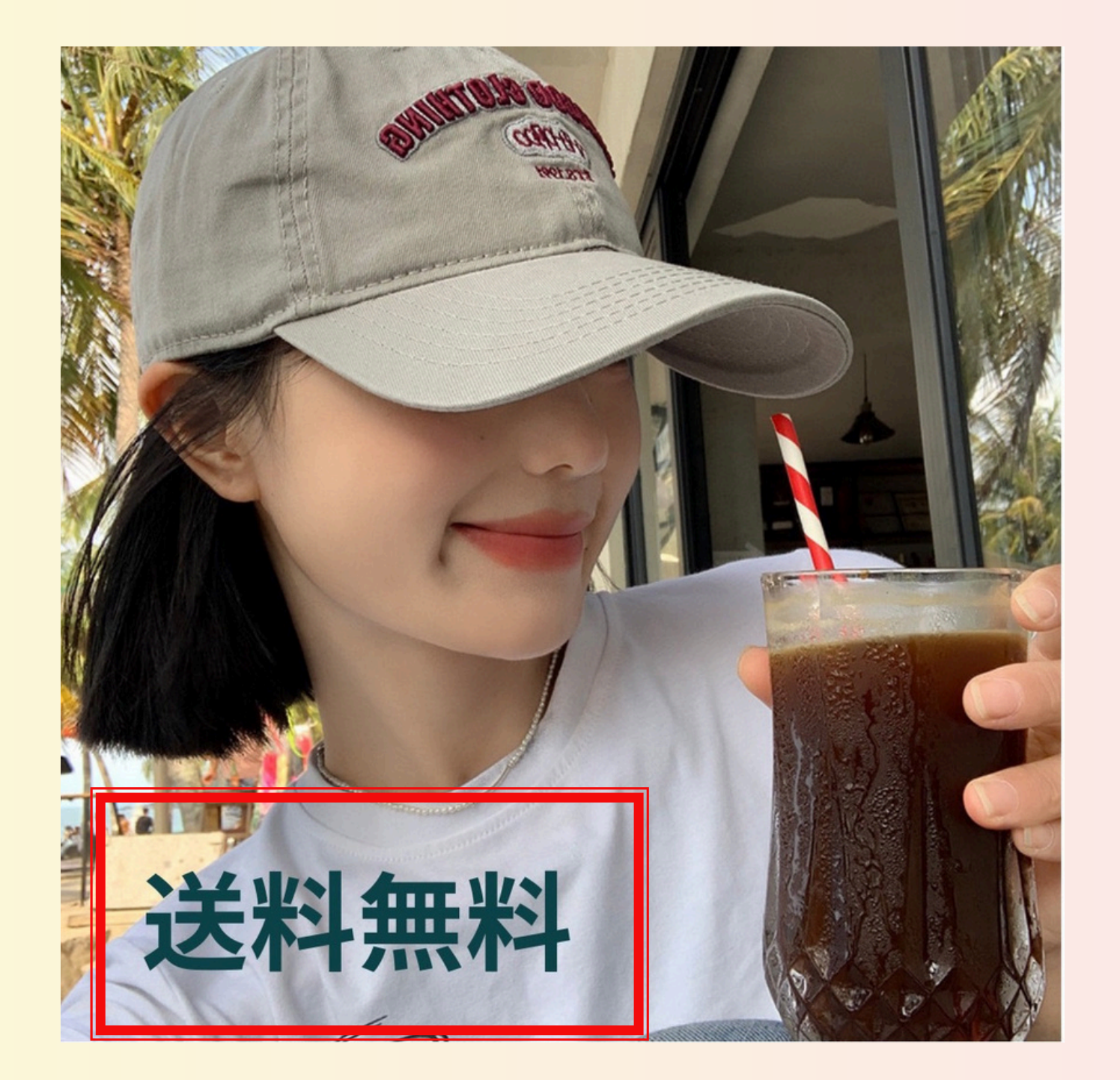

# 01出品さん専用に加工した トップ画像1枚 アカウント停止防止で

必ず異なる加工のものを渡そう

写真は出品さん毎に

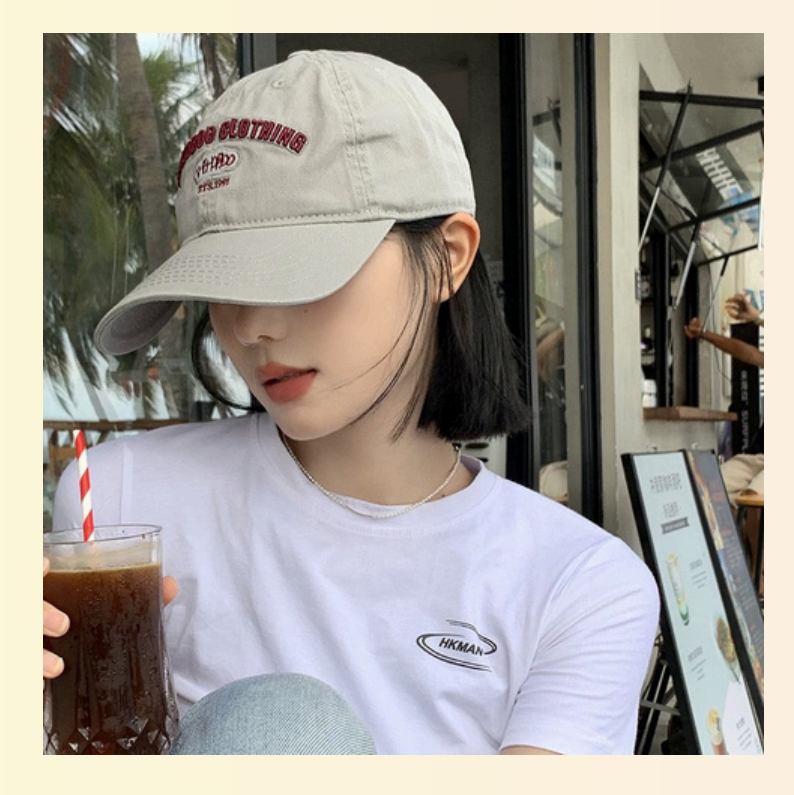

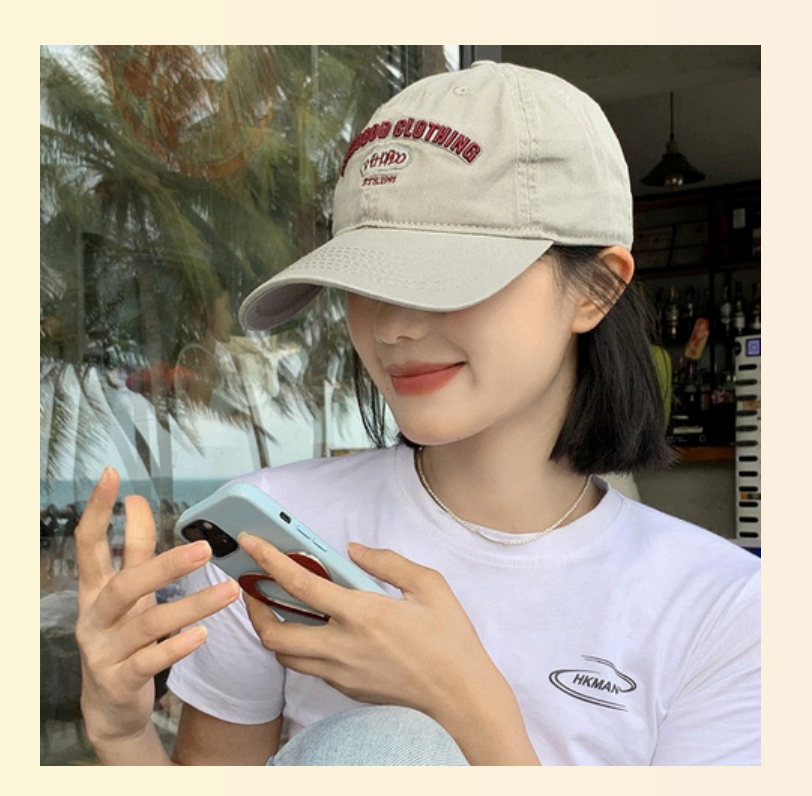

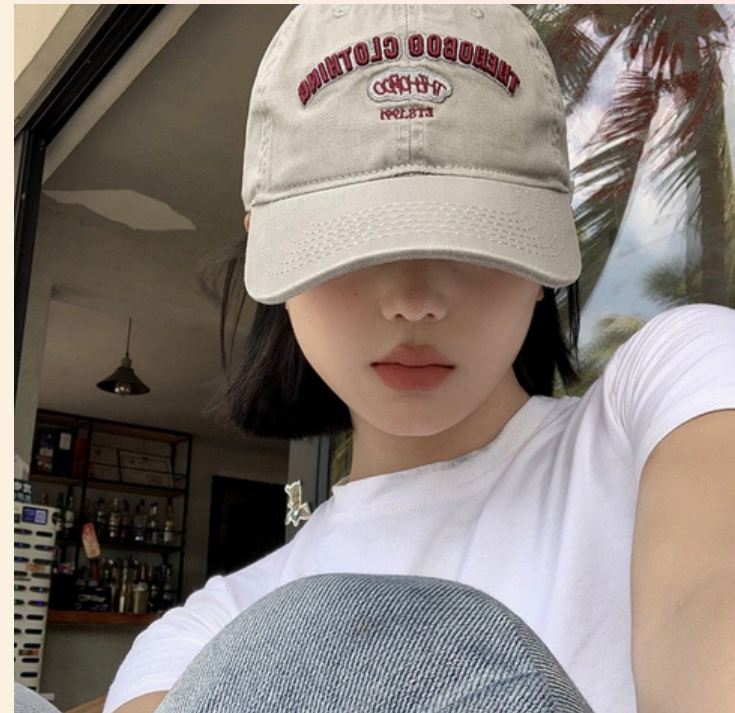

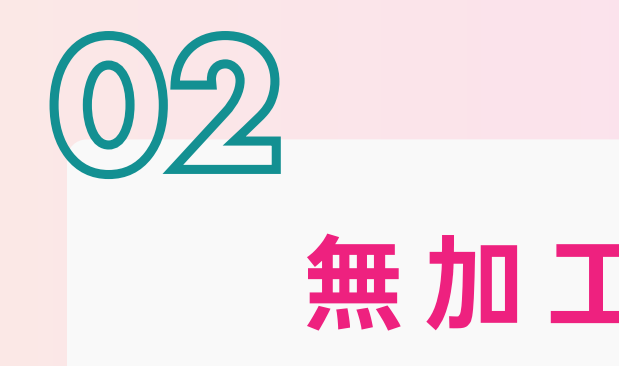

#### 無加エのアリババ画像 2~5枚

#### 5枚以上渡してもOK!

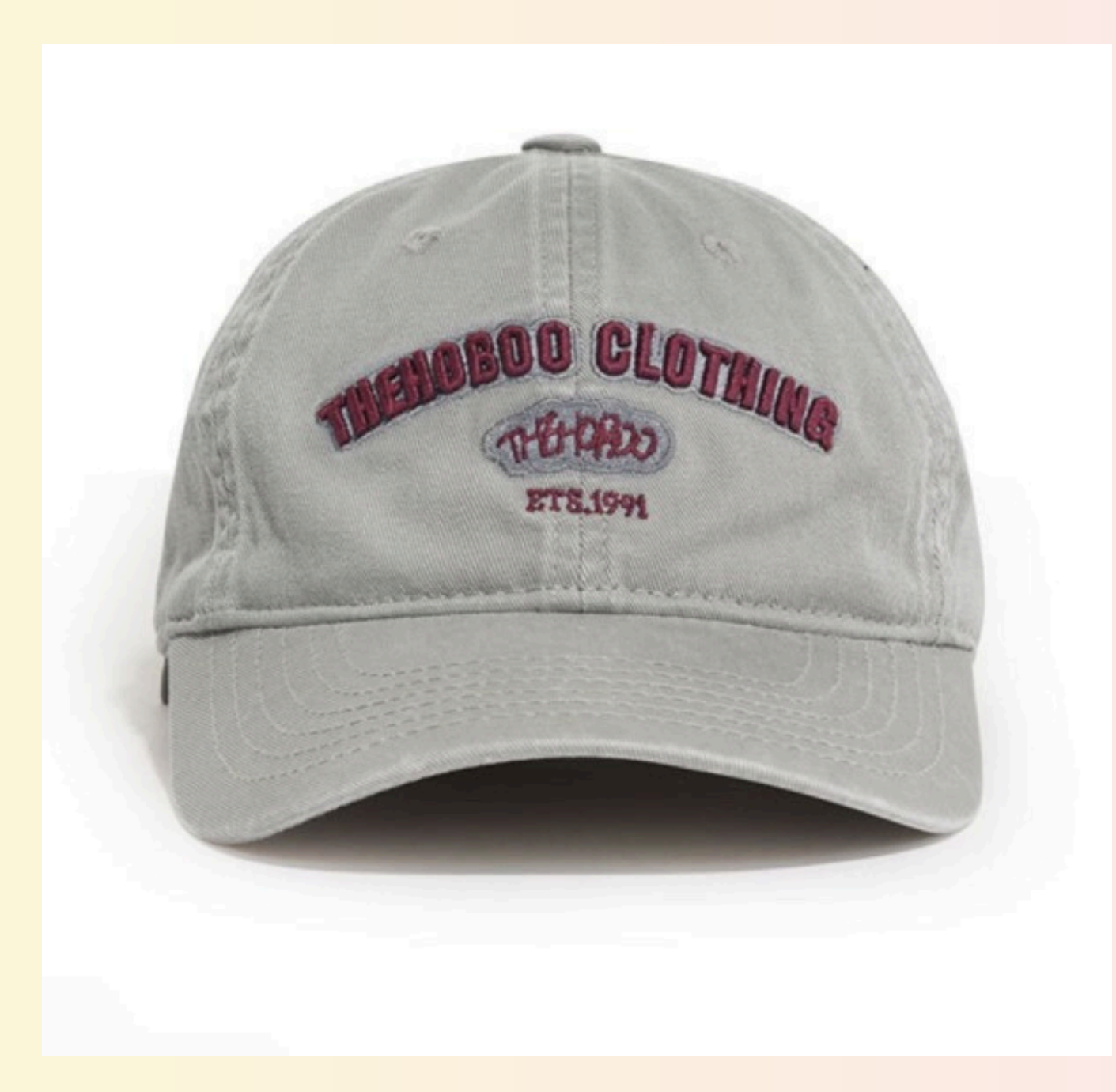

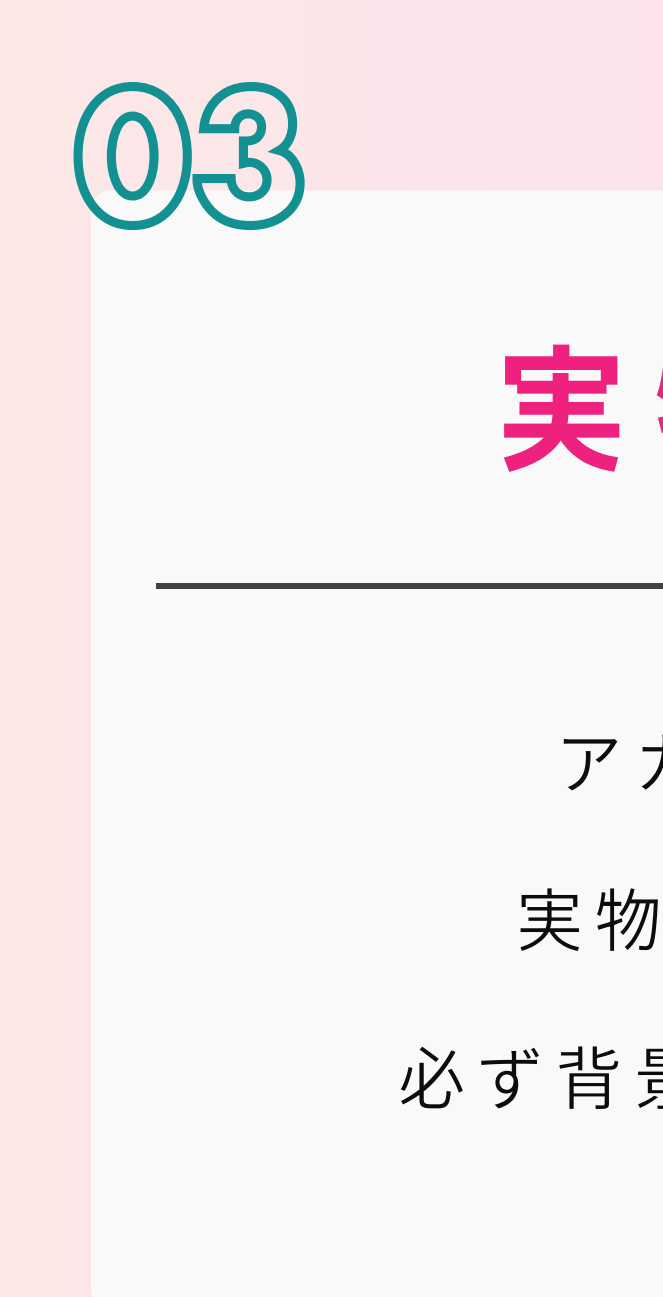

### 実物写真1枚

アカウント停止防止で 実物写真は出品さん毎に 必ず背景が異なるものを渡そう

#### メルカリの仕様上、画像は全て正方形 そのため、画像は必ず正方形に加工してから 出品さんに渡すようにしましょう

# ① 1トップ画像を正方形に加工

出品さんごとに 異なる加工をする

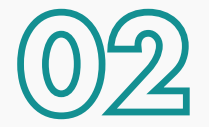

2枚目以降の アリババ画像も 正方形にリサイズ

画像加工の方法については、専用の動画を確認してください! しっかり正方形にしてから出品さんに渡しましょう!

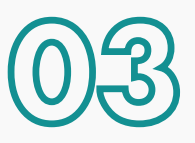

#### 実物写真も 正方形に トリミング

背景を変えたものを 渡す

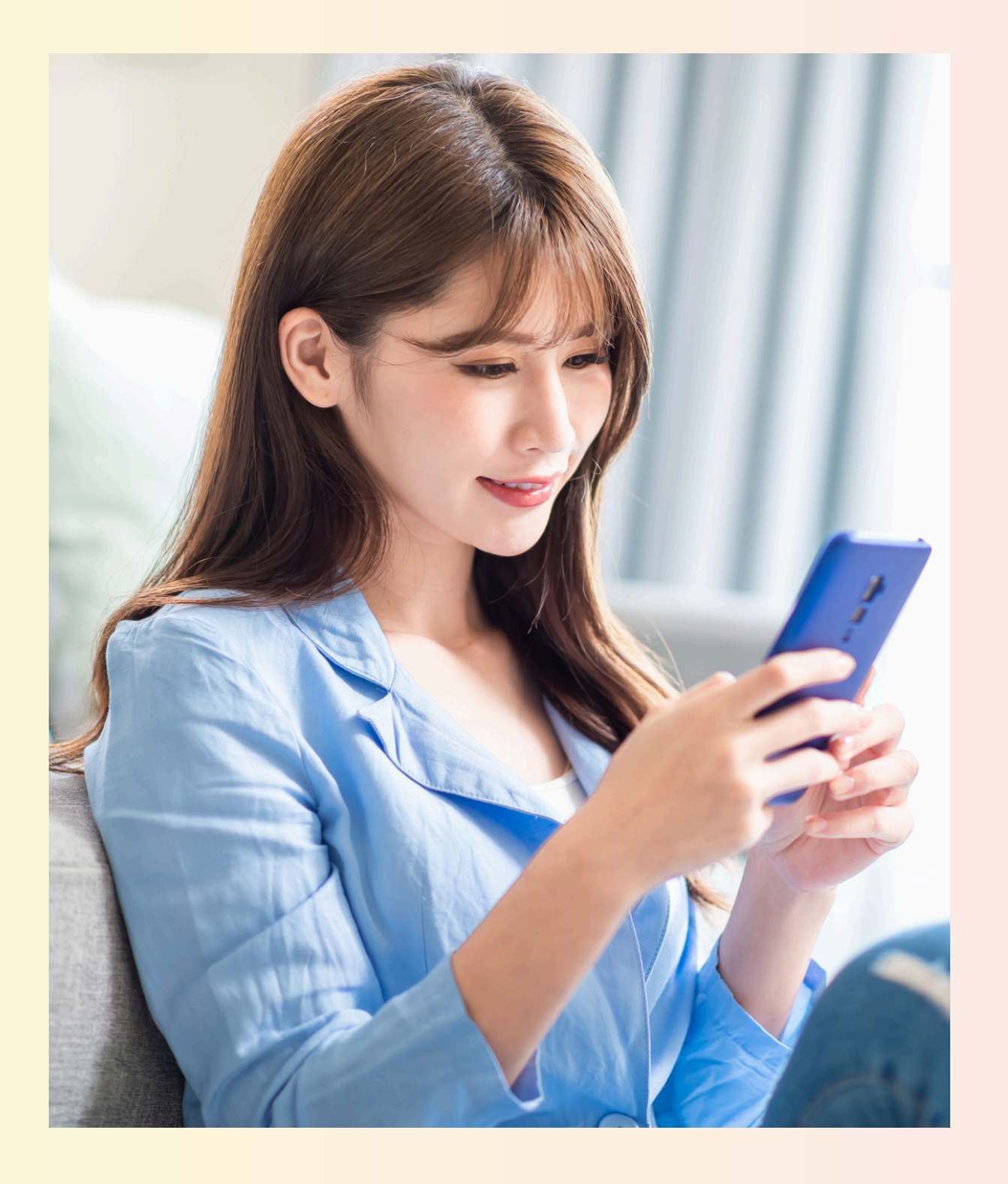

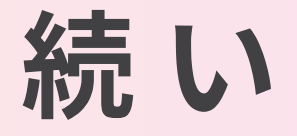

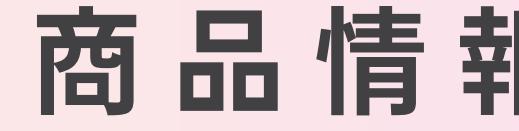

### 続いて出品さんに 商品情報を共有しよう!

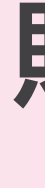

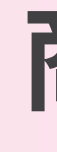

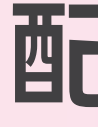

販売価格 商品状態 発送方法

配送料負担 発送地域【発送さんの県】 発送日数2~3の設定が理想

これらの設定は 自分で設定してるものと全く同じに設定 してもらいましょう

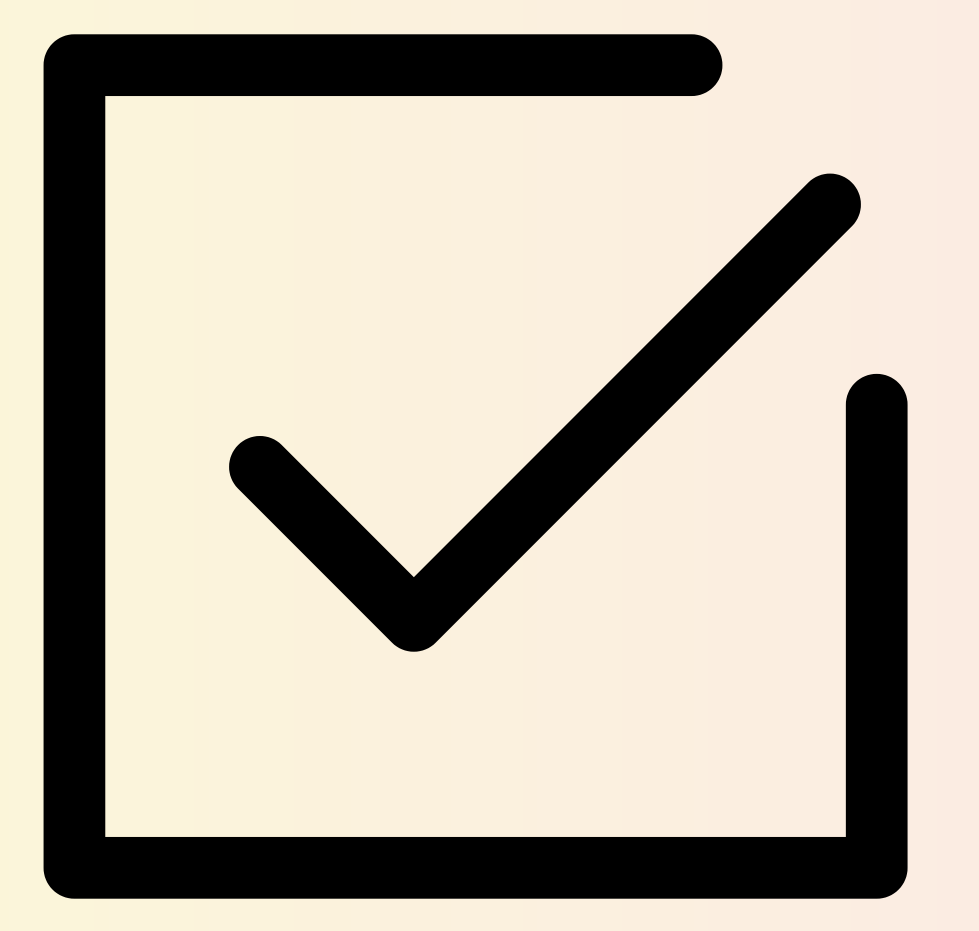

#### スウェットパンツ メンズ ルームウェアト レーニング ストリート グレー 3XL

:

3XL(4L) · 新品、未使用 ()3日前

<

¥1,680 送料込み 分割払いなら月々¥574~×3回

ご覧いただきありがとうございます(\*^^\*)

★まとめ割★ 2 点購入⇒100円引き 3点購入⇒200円引き

★リピーター様 100円引き★

\*まとめ割・リピート割をご希望の場合は コメントよりお知らせください<sup>°</sup>★\*<sup>°</sup> ご購入後の対応はできかねますのでご了承下さい。

※単品でのお値引きは出来かねます。

★即購入OK★

#### 

細見え&脚長効果の高いサイドラインが入ったおしゃれなス ウェットパンツです!

ストリート感のあるオーバーサイズでゆったりシルエット。

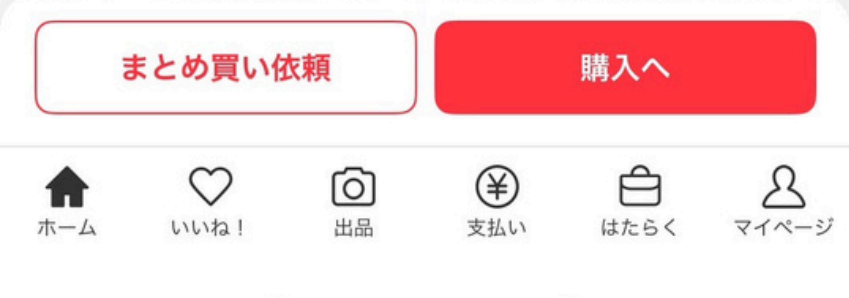

これらを出品さんに共有し 出品してもらったら 必ず報告をもらい、 設定に間違えがないか?

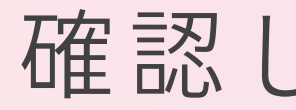

# 商品タイトル 商品説明文

確認しましょう!

#### スウェットパンツ メンズ ルームウェアト レーニング ストリート グレー 3XL

:

3XL(4L) · 新品、未使用 ()3日前

<

¥1,680 送料込み 分割払いなら月々¥574~×3回

ご覧いただきありがとうございます(\*^^\*)

★まとめ割★ 2 点購入⇒100円引き 3点購入⇒200円引き

★リピーター様 100円引き★

\*まとめ割・リピート割をご希望の場合は コメントよりお知らせください<sup>°</sup>★\*<sup>°</sup> ご購入後の対応はできかねますのでご了承下さい。

※単品でのお値引きは出来かねます。

★即購入OK★

#### 

細見え&脚長効果の高いサイドラインが入ったおしゃれなス ウェットパンツです!

ストリート感のあるオーバーサイズでゆったりシルエット。

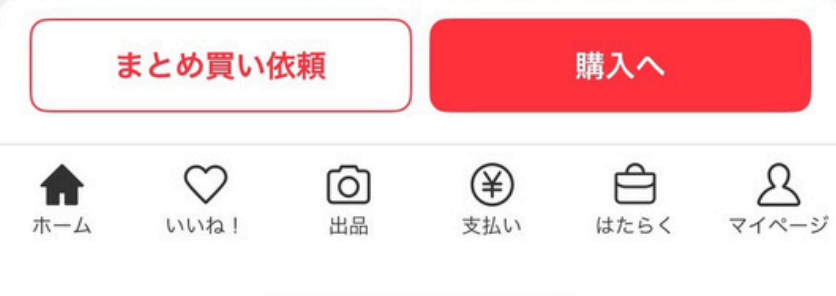

# 商品タイトル 商品説明文

- 【確認方法】
- メルカリのプロフィールシェアの
  - リンクを送ってもらい
  - 内容の確認をしましょう!

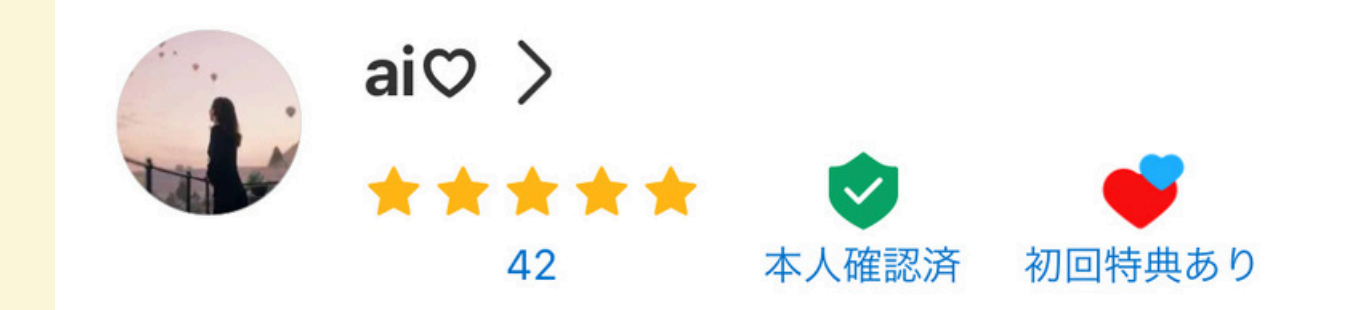

メルカリのマイページにある ユーザーネームの横の 右矢印をタップします

# アカウントリンクの 出し方

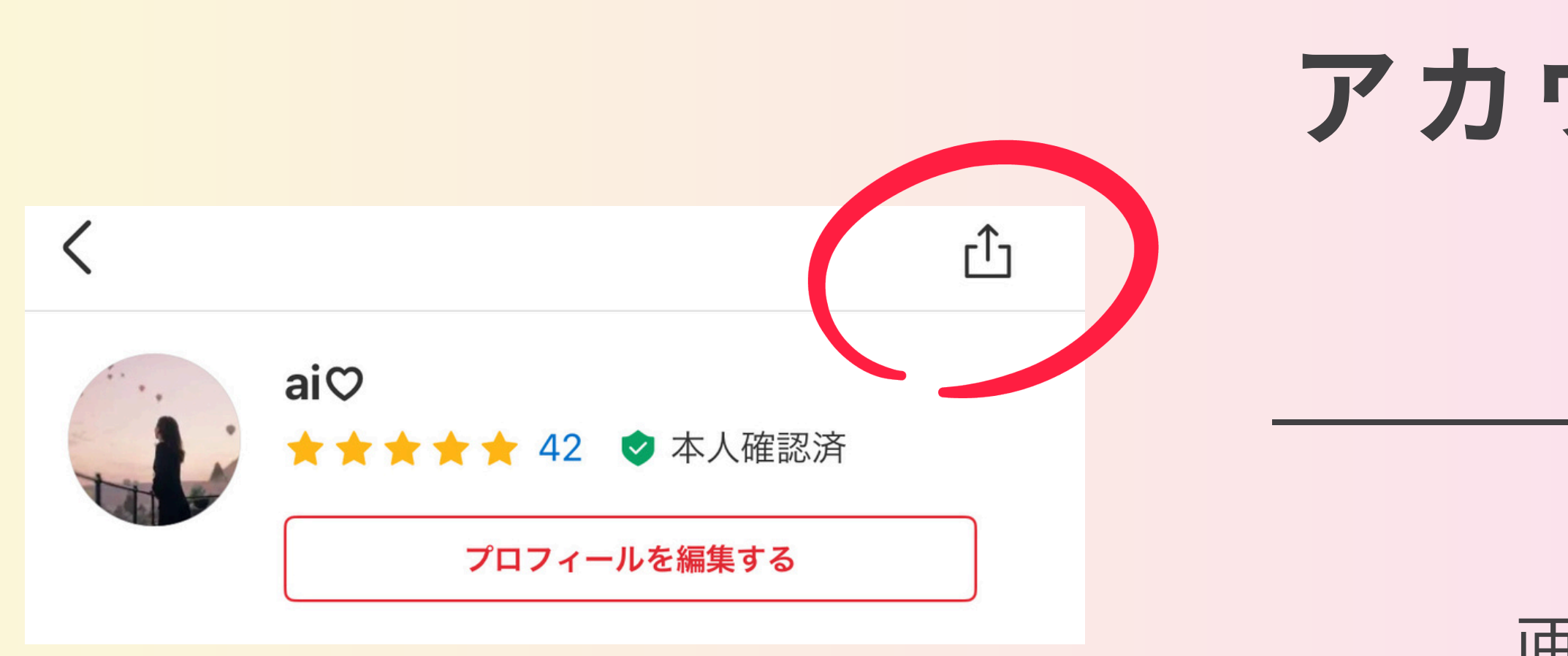

# **アカウントリンクの** 出し方

#### 画像のこちらの マークをタップします

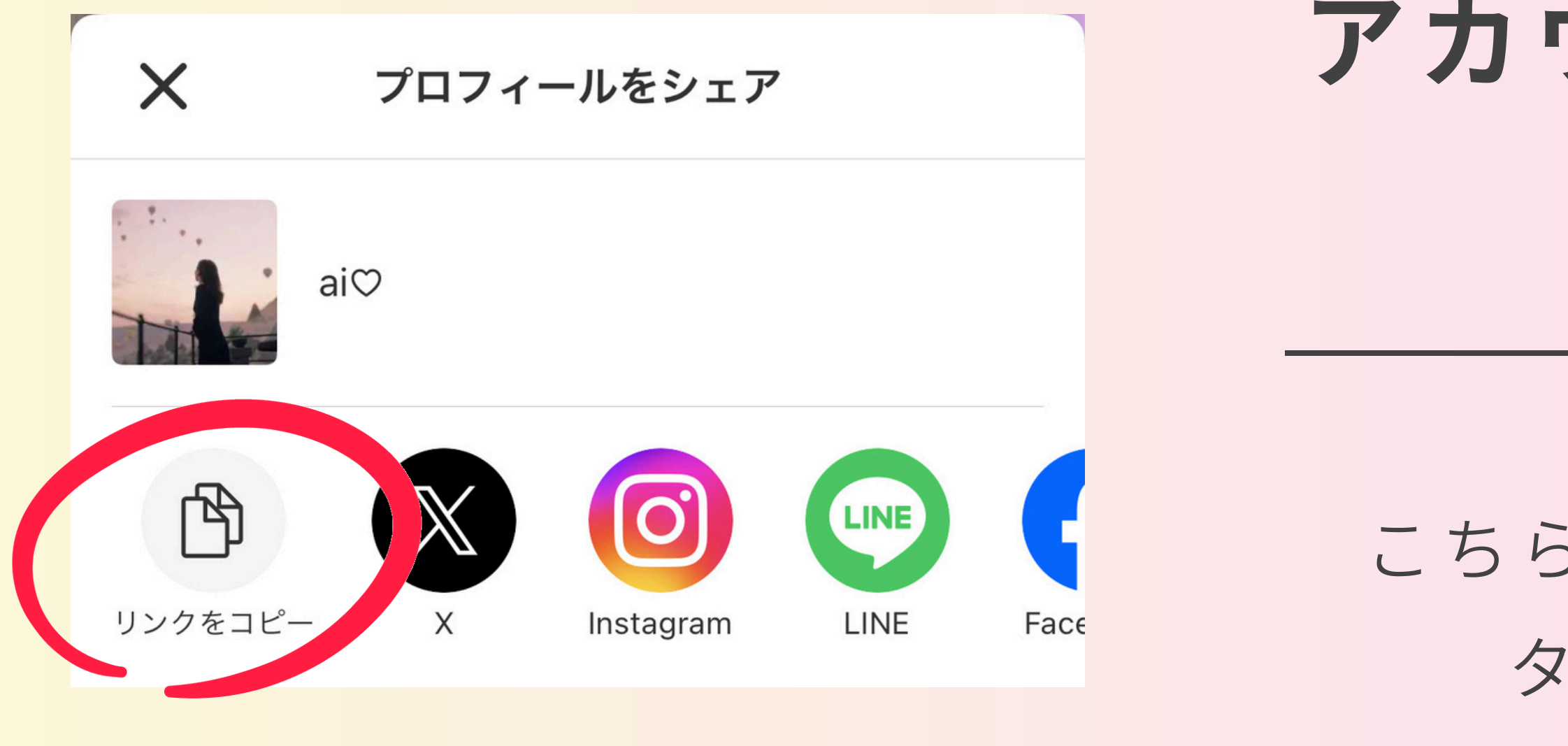

# **アカウントリンクの** 出し方

こちらのリンクをコピーを タップしてLINEに 送ってもらいましょう

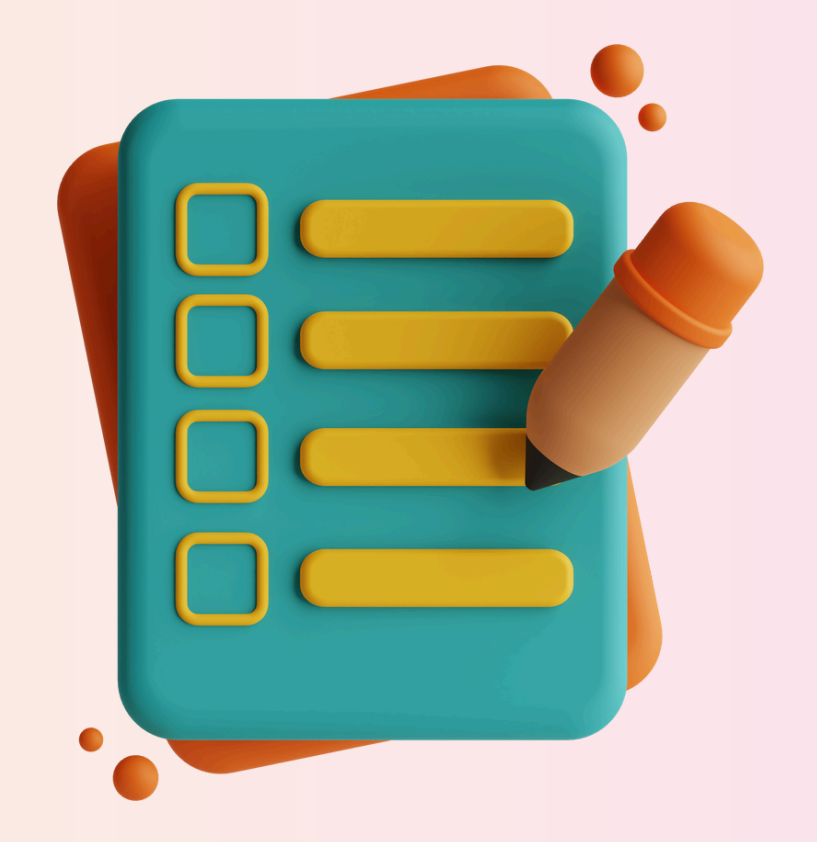

### 出品さんがちゃんと出品できていたらオッケー! 多い人だと月に100個以上売ってくれる 出品さんも出てきます!

# 

# 自動化物販大作戰 16missionお疲れ様でした!

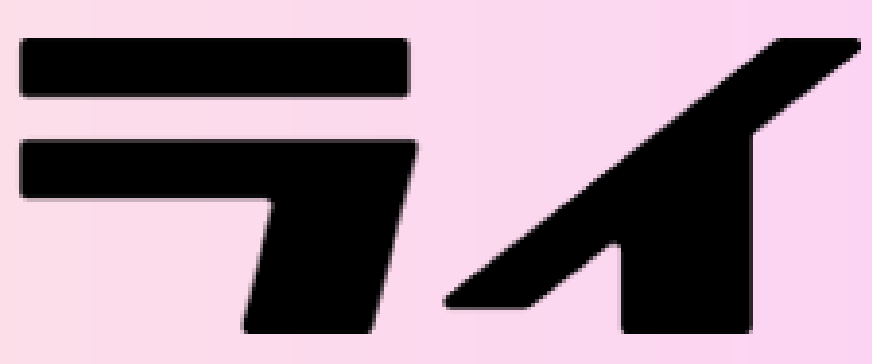